X

## **Defining a Local Site in Dreamweaver**

- Choose Site > Manage Sites. The Manage Sites window will open.
- Choose New > Site. The Site Definition window will open.
- 3. Choose the **Advanced** tab.
- 4. Make sure **Local Info** is selected under Category.

| Computer Education<br>Personal | New       |
|--------------------------------|-----------|
|                                | Edit      |
|                                | Duplicate |
|                                | Remove    |
|                                | Export    |
|                                | Import    |
| Done                           | Help      |

Manage Sites

- 5. For **Site name** type web site a name. This is for your reference. You may want to use something like Department Web or Personal.
- 6. For **Local root folder** select the **Folder** button and browse to select the folder where you have saved your web files. Once you locate the folder, choose the **Select** button.

| Site Definition for D                                                                                           | epartmental Web                  |                                                                                                    | X          |               |
|----------------------------------------------------------------------------------------------------|----------------------------------|----------------------------------------------------------------------------------------------------|------------|---------------|
| Basic Advanced                                                                                                  |                                  |                                                                                                    |            |               |
| Category                                                                                                    | Local Info                       |                                                                                                    |            | . Folder butt |
| Local Info<br>Remote Info<br>Testing Server<br>Cloaking<br>Design Notes<br>Site Map Layout<br>File View Columns | Site name:<br>Local root folder: | Departmental Web C:\Documents and Settings\Desktop\Web Refresh local file list automatically             | <b>@</b> * | rolder butt   |
| Concribute                                                                                                    | Default images folder:           |                                                                                                    |            |               |
|                                                                                                    | HTTP address:                    | http://<br>This address enables the Link Checker to<br>detect HTTP links that refer to your own<br>site. | ]          |               |
|                                                                                                    | Cache:                           |                                                                                                    |            |               |
|                                                                                                    |                                  | OK Cancel                                                                                                | Help       |               |

## **Defining a Remote Site in Dreamweaver**

After you define a local site in Dreamweaver, you can define the remote. The remote site is where you copy the pages once complete. In this example, we will define a remote site for use with the Andrew Web Publishing System (AWPS).

- 1. In the Category list on the left, select **Remote Info**.
- 2. From the Access pop-up menu, select FTP.
- 3. Enter the following information:

FTP Host: publishing.andrew.cmu.edu Host Directory: your Collection Name Login: your Andrew userid Password: your Andrew password

**Note:** Make sure to select the Use Secure FTP (SFTP) check box.

| sic Advanced                                                                                                    |                                                                                                    |
|----------------------------------------------------------------------------------------------------|----------------------------------------------------------------------------------------------------|
| Category                                                                                                    | Remote Info                                                                                                    |
| .ocal Info<br>Remote Info<br>Festing Server<br>Cloaking<br>Design Notes<br>Site Map Layout<br>File View Columns<br>Contribute | Access: FTP<br>FTP host: publishing.andrew.cmu.edu<br>Host directory: CollectionName<br>Login: AndrewID Test<br>Password: •••••••••••••••••••••••••••••••••••• |
|                                                                                                    |                                                                                                    |

4. Select the **OK** button, then **Done**. Your web files will appear in the **Files** panel.

**Note**: Once your site is defined, switch to Local view. Local view is where you edit your web pages. To view your local files select the **Files** panel and choose **Local** view from the drop-down menu.

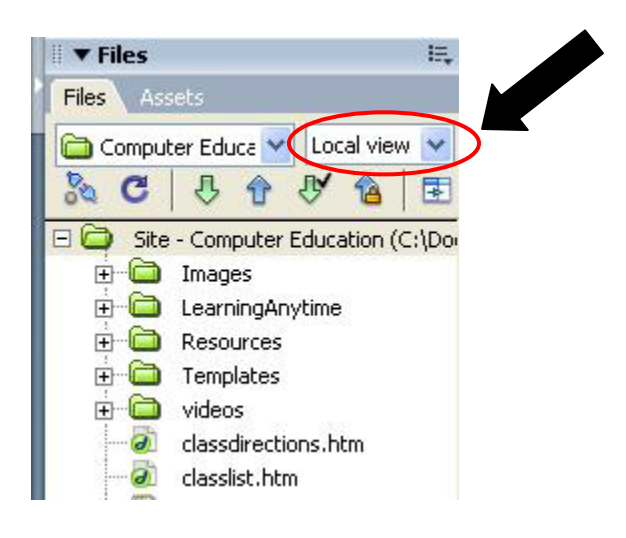